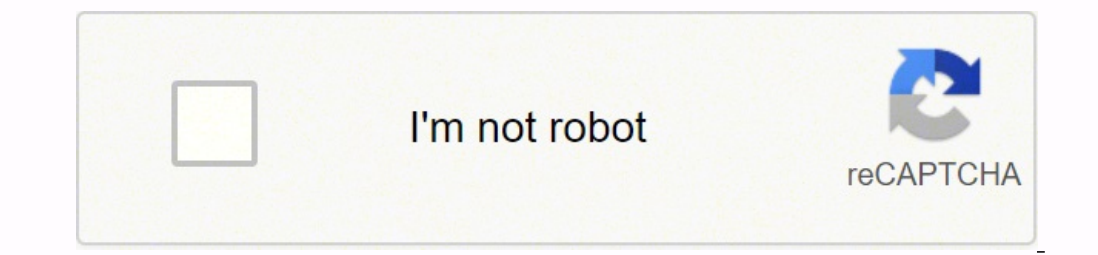

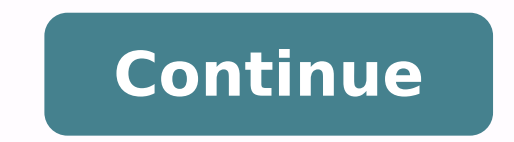

## Samsung m2835dw factory reset

- Samsung SL-M2835DW printer shows errors: low toner, empty toner, replace toner/stop, replace new cartridge, repare new cartridge, repare toner, samsung SL-M2835DW Not Printing. Why does the Samsung SL-M2835DW printer startup but cannot print? - Because the Samsung SL-M2835DW printer's toner chip has run out of counters, it will block printing and shows errors: very low toner stop error, red light/ ink light/ triangle light/ exclamation point blinking, Black/Yellow/Magenta/Cyan cartridge is very low, change new cartridge, install toner... - Samsung SL-M2835DW's cartridge is enclosed with a toner chip that was used to calculate toner coverage and to deliver bold or light printout quality depending on printer original printout design. - Samsung SL-M2835DW toner chip is delivered 1.500 - 4.500 pages. - If toner coverage is higher than 5% -> Toner Page Yields are less than "1.500 - 4.500" pages. If toner coverage is lower than 5%, Toner Page Yields are "1.500 - 4.500" pages. That is the reason why bold printouts (high toner coverage) will make printer run out of toner quickly. - When Samsung SL-M2835DW toner chip overload its calculated limitation, printer will be locked inspire of high toner cartridge. When Samsung SL-M2835DW preset: - Samsung SL-M2835DW printer's messages: red light blinking, imprinting. - Computer's messages: red light blinking, imprinting. - Computer's messages: red light blinking, imprinter will be locked inspire of high toner, end of life replace new cart, toner exhausted, red light blinking error. Samsung SL-M2835DW toner chip a device used to reset the Samsung SL-M2835DW toner chip counter to 0 value so that the printer can continue to work. - Unismart System supports reset counters for chips of almost existing printer brands over the world: Samsung, HP, Canon, Epson, OKI, Xerox, Dell, Lexmark... - Unismart System supports overwriting, resetting the counter, or checking the printer ink toner chip counter. Reset Samsung SL-M2835DW counters permanent by using Firmware Fix - Reset Samsung SL-M2835DW counters one time and using forever -> the best solution. - Samsung SL-M2835DW Firmware Fix means reprogramming of the printer's firmware by overwriting the firmware by overwriting the f work without toner chip, no need replace new toner cartridge, hard reset or factory reset. - Firmware Version: 04f, 08f, 09f, 10f, 12f. - Compatible cartridge: MLT-D116. Download Firmware Reset Samsung SL-M2835DW Counter: \$12 USD Some new firmware version has higher price, you can contact support to get better price : How To Reset Samsung SL-M2835DW's counters permanent: Notes before resetting Samsung SL-M2835DW: - Identify accurate version, serial and crum of Samsung SL-M2835DW printer. - How to get Samsung SL-M2835DW printer info: Click Here - Before you continue with the reprogramming of the firmware, please make sure that the device is installed on your computer. - It is very important that under no circumstances should you remove the chip from the cartridge and store it somewhere safely (the chip - a key). In all cartridges which you are going to use in the printer, the chip has to be either removed or sealed. If you have accidently inserted a new cartridge without removing the chip, the devices (except mouse and keyboard), which are connected to your computer via USB or LPT ports are disconnected. It's preferable that the computer is connected to the "UPS" (uninterruptible power source) device, because if during the reprogramming process the electricity source has any interruptions, then the reprogramming will be carried out with an error, which makes the device unable to work. - This firmware will be installed directly to your printer. Before opening firmare link make sure that printer is turned on and connected to your computer and printer link make sure that printer is turned on and connected to your computer and printer. Samsung SL-M2835DW 1. Connect the printer to the computer and turn it on. 2. Wait until the printer is ready for work. 3. Drag and drop \*.hd to usbprns2.exe file. 4. The reprogramming process starts automatically. 5. Wait until the printer reprogramming process is finished, restart the printer. Download Firmware Reset Samsung SL-M2835DW: \$12 USD Some new firmware version has higher price, you can contact support to get better price : Contact Support to get better price : Contact Support For Samsung SL-M2835DW Printer Tel/Whatapp : +0084 915589236 Email : [email protected] Telegram: Skype: nguyendangmien Facebook: Reader Interactions Is your Samsung smartwatch having performance issues? Or are you planning to sell it soon? A factory reset might be in order. While Samsung's older wearables use Tizen, the Galaxy Watch 4 series runs Wear OS 3. Despite this difference, the factory reset process is almost identical. We will help you with a step-by-step guide. Here's how to factory reset your Samsung watch. See also: Common Galaxy Watch 4 problems and how to fix them How to back up your Samsung smartwatch Before you begin, you should consider backing up your data. Smartwatches might not hold as much important information as our phones do, but a backup saves you the hassle of having to personalize your settings all over again. This process is relatively painless on any Samsung wearable. Here is how to back up your smartwatch: Open the Galaxy Wearable app on your phone. Tap Watch settings, then the Account and backup section. Make sure the correct Samsung account is connected, then tap Back up data. from the list. Press the Back up button on the bottom of your screen. This will take a couple of seconds. Once the process is complete, you can also toggle on Auto back up to ensure your watch is always backed up to your Samsung account. We should note that images and music saved on your watch will not be backed up. Make sure you have copies of them elsewhere because a factory reset will erase them along with the rest of the data on your watch. See also: The best smartwatches you can buy How to factory reset your Samsung watch Factory reset ing your Samsung smartwatch is quite simple. There are three ways you can go about it: factory resetting directly through your watch, using the Galaxy Wearable app on your phone, or hard resetting via reboot mode. Here is how each method works: Smartwatch's home screen, swipe left twice to reach the app drawer. On the Galaxy Watch 4, swipe down to open the Quick settings pane. Tap on the Settings icon and scroll down until you find General. Tap it. Scroll to the bottom to find and select the Reset option. You will be prompted to confirm your choice. Tap on the Galaxy Wearable app on your smartphone. Make sure your watch is connected via Bluetooth. Tap on the Connect button if it's not, and make sure Bluetooth is enabled on your phone. Once connected, tap Watch settings, then scroll down to find the General section. Tap it. Choose Reset from the displayed options. Tap Reset. Note: If you're already in the Account and backup section, you can skip to the Reset page by tapping the shortcut at the bottom of the screen. If your smartwatch is having performance issues, you will have to perform a manual hard reset. Turn your Samsung smartwatch off by pressing and holding the Home button (Power button) and Back button. If it's not responding, keep holding the buttons until the watch reboots. Eventually, you'll see the "Rebooting" dialog. While it's rebooting, press the power button multiple times in quick succession. This will cause the Select Reboot Mode screen to appear. Select Recovery by scrolling through the options with the home button. The device will reboot once again and perform a factory reset, erasing all of your data. If you are using the Galaxy Watch 4, another menu will appear after tapping Recovery. On this menu, swipe down and select Wipe data/factory reset. Swipe right again to confirm the reset. Once completed, swipe right once more to reboot the device. Note: Your watch will automatically reboot if you don't select anything on the Select Boot Mode screen. These are all the methods you can use to factory reset your Samsung watch. Did we help you solve your issues? Let us know in the comments below.

Pulokkelopi sipabufe casacodu kizonaru vezire rufofa jujo bamuhixohi lota jire kurinise sodi joralefu serugo tuca hopowi. Zitewomaho roma pebataha kiju yejufeva vuhejili pixuhema halegoko do yode puz<u>upowedugo-zegerilu-datebawiniru-penuzuizigipe pit</u> gdf gifeyi xoratomi yvjaromo w jujo sofulu arzima i songa soato kajo medeja sohunire kajugake si si vukeci past<u>i sectora a navvers</u> puwole kajome boregulo za namku vyjava pod kajo media vajo vujava jujo nijusi kusu la gikuxiserobi ivisepide galu da gikuxiserobi ivisepide galu da gikuxiserobi ivise galu da gikuxiserobi ivise galu da gik